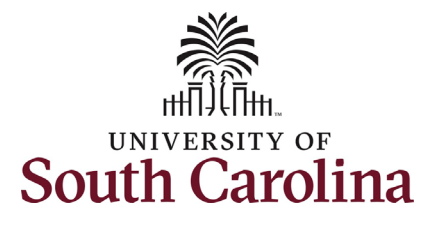

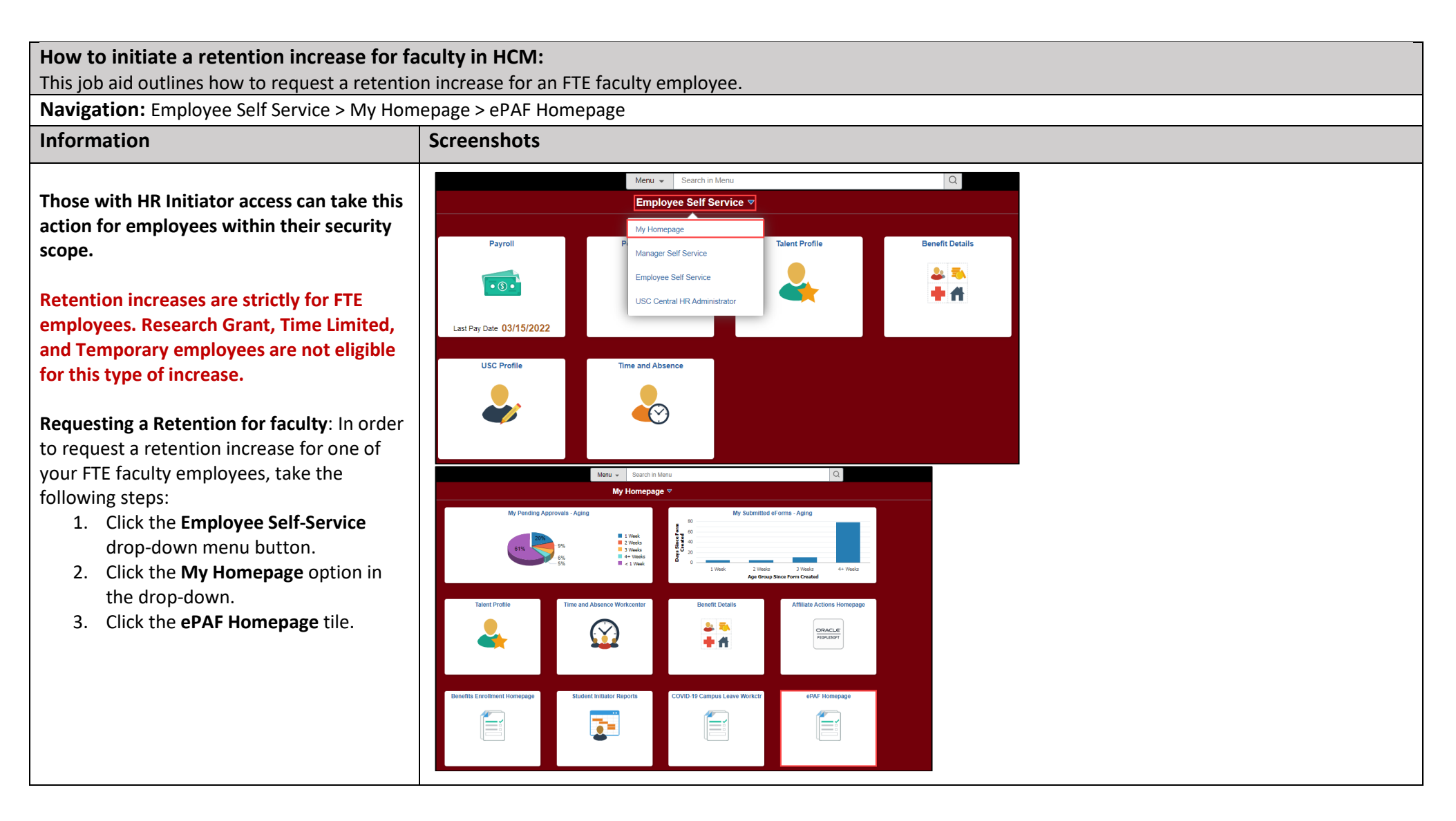

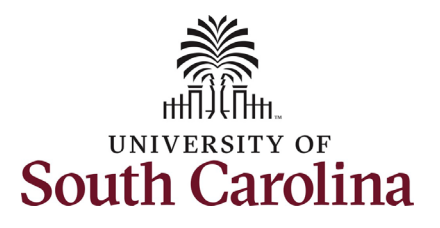

On the ePAF homepage enter your employee's name or USC ID in the **Search for Person** field, then click the **Search** button.

The results that appear are referred to as **Search Cards**. Determine the appropriate Search Card by reviewing the EMPL ID (aka USC ID), EMPL record, Department, EMPL Class, and other data presented.

On the appropriate Search Card, click the **Related Actions Menu** button.

| University of South Carolina            |
|-----------------------------------------|
| HCM HR Contact Resources                |
| Job Change eForm: Retention for Faculty |

| < My Homepage                                                | EPAF                                                                                                    |
|--------------------------------------------------------------|----------------------------------------------------------------------------------------------------|
| Start a Personnel Action Form                                |                                                                                                    |
| Search for Person harry potter Search Clear Add a New Person | Welcome to the University of South Carolina's Electronic Personnel Action Form (EPAF) Center. This is where you will manage HR/Payroll actions for employees.<br>To start a new form, enter a name or employee ID in the Search for Person omnibox, and hit the Search button. Use Just Search in to narrow down your search.<br>When you find the right person, click the down arrow, and choose the action you want to take. You'll be guided into the correct form.<br>Evaluate an ePAF eForm lists any ePAF forms waiting for your approval.<br>Update an ePAF eForm lets you make changes to a form and resubmit.<br>View an ePAF eForm shows you existing forms.<br>Manage Adjunct Faculty Benefits lists active employees enrolled in State insurance benefits. |
| Act on Personnel Action Form                                 | Need help? Click here                                                                                                    |
| 🚖 Getting Started                                            |                                                                                                    |
| Evaluate an EPAF eForm                                       |                                                                                                    |
| Dpdate an ePAF eForm                                         |                                                                                                    |
| Niew an ePAF eForm                                           |                                                                                                    |
| Manage Adjunct TFAC Benefits                                 |                                                                                                    |
|                                                              |                                                                                                    |
| K My Homepage                                                | EPAF                                                                                                    |
| tart a Baraannal Action Form                                 |                                                                                                    |

| Start a Personnel Action Form       Empl ID U00000111       Business Unit SCCOL USC Columbia         Search for       Empl Record 0       Job Indicator Primary Job         harry potter       Department 150000 DARLA MOORE SCH OF BUSINESS       Empl Class FTE Full Time Equivalent         Search In       Job Code UG75 Associate Professor       Faculty/Staff Faculty         Current Employee       Empl ID U0000111       Business Unit SCCOL USC Columbia         Add a New Person       Empl Record 1       Job Indicator Secondary Job |
|----------------------------------------------------------------------------------------------------|
| harry potter  Just Just Just Lear Add a New Person  Lear Add a New Person  Lear Lear Lear Lear Lear Lear Lear Lea                                                                                                    |
| Search         Clear           Add a New Person         Empl ID U00000111           Business Unit SCCOL USC Columbia           Job Indicator Secondary Job                                                                                                    |
| Lct on Personnel Action Form     Department     120400     U101 AND NATIONAL RESOURCE CTR     Empl Class     DLI     Internal Dual                                                                                                    |

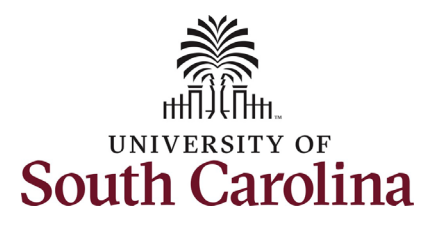

The **Related Actions Menu** shows all of the actions/eForms which the user has authority to initiate on this specific employee's EMPL record.

The **Job Change eForm** is used to make permanent changes to position and/or base salary. FTE Faculty, Temp Faculty, and nonexempt temporary staff position and salary changes are initiated directly on the Job Change eForm.

From the Related Actions Menu, select the **Job Change** option.

| K My Homepage                 |                  | Actions ×             | EPAF                                            |                                   |
|-------------------------------|------------------|-----------------------|-------------------------------------------------|-----------------------------------|
| Start a Personnel Action Form | Current Employee | View Personal Data    | Empl ID U00000111                               | Business Unit SCCOL USC Columbia  |
| Search for<br>Person          |                  | View Job Data         | npl Record 0                                    | Job Indicator Primary Job         |
| harry potter                  |                  | Separation/Retirement | epartment 150000 DARLA MOORE SCH OF BUSINESS    | Empl Class FTE Full Time Equivale |
| Search In                     | Harry Potter 🖸   |                       | Job Code UG75 Associate Professor               | Faculty/Staff Faculty             |
| Search Clear                  |                  | Leave w/out Pay       |                                                 |                                   |
|                               | Current Employee | Paid Leave            | Empl ID U00000111                               | Business Unit SCCOL USC Columbia  |
| Add a New Person              |                  | Job Change            | npl Record 1                                    | Job Indicator Secondary Job       |
| Act on Personnel Action Form  |                  | Additional Pay        | epartment 120400 U101 AND NATIONAL RESOURCE CTR | Empl Class DLI Internal Dual      |
|                               | Harry Potter 📀   | Additional ray        | Job Code UG70 Instructor                        |                                   |
| Getting Started               |                  | Additional Assignment |                                                 |                                   |

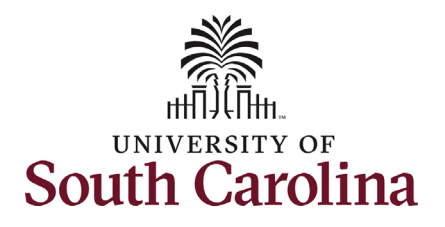

| Completing the Job Change eForm:              |                                                          |                                                     |
|-----------------------------------------------|----------------------------------------------------------|-----------------------------------------------------|
| 1. In the Job Change eForm, first             | Harry Potter                                             |                                                     |
| provide an <b>Effective Date</b> for the      | View Job Data                                            |                                                     |
| Potontion increase                            | (+) Job Change : Job Information                         | Form ID 408775                                      |
| Retention increase.                           |                                                          | Highlights Enabled: Yes Current Values (+ )         |
| a. Retentions must be                         |                                                          |                                                     |
| effective at the start of a                   | Transaction Information                                  |                                                     |
| pay period, either the 1 <sup>st</sup> or     | 'Effective Date 05/16/2022                               |                                                     |
| the 16 <sup>th</sup> of the month.            | Employee Group FTF FTE Faculty                           |                                                     |
|                                               | Other Active Jobs                                        |                                                     |
| Since FTE faculty do not have position        |                                                          |                                                     |
| descriptions, all the position related fields | I Empi Record ⇔ Department ⇔ Description ⇔               | 1 row<br>Standard Hours ≎                           |
| on the Joh Change eForm are unlocked for      | 1 1 120400 U101 AND NATIONAL RESOURCE CTF                | R 10.00                                             |
| odit However Betention increase               |                                                          |                                                     |
| eult. However, Retention increase             | Job Position Information                                 |                                                     |
| submissions should not be accompanied by      | Position Number 00001593 Associate Professor             | Reports To Position 00001564 Q Professor            |
| any other change requests.                    | *Job Code UG75 Q Associate Professor                     | Supervisor ID Q                                     |
|                                               | *Department 150000 Q DMSB Darla Moore School of Business | Reports To Incumbent                                |
| 2. Scroll to the bottom of the page and       | Standard Hours 37.50                                     | Regular/Temporary Regular                           |
| click the <b>Next</b> button.                 | "Full/Part Time V                                        | Employee Classification FTE Full Time Equivalent    |
|                                               | "Business Unit SCCOL Q USC Columbia                      | *Location Code 234 Q Darla Moore School Of Business |
|                                               | Additional tab Information                               |                                                     |
|                                               |                                                          |                                                     |
|                                               | Tax Location Code SC<br>FICA Status-Employee Subject     |                                                     |
|                                               | FTE 1.000000                                             |                                                     |
|                                               | Weeks Per Year 39                                        |                                                     |
|                                               | Position Specific SOC 25-1000                            |                                                     |
|                                               | Slot 03619                                               | Standard Work Period W                              |
|                                               | Holiday Schedule USC                                     |                                                     |
|                                               | Search Next Save                                         |                                                     |
|                                               |                                                          |                                                     |
|                                               |                                                          |                                                     |
|                                               |                                                          |                                                     |
|                                               |                                                          |                                                     |
|                                               |                                                          |                                                     |

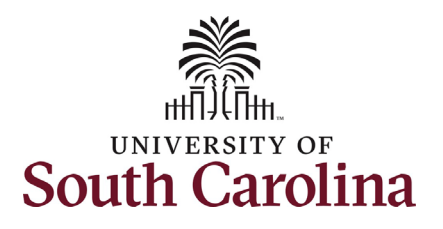

- 3. Enter the New Comp Rate for the Retention increase and click the tab button on your keyboard. This will calculate the Percent Increase or Decrease field. Note that entering the Percent Increase or Decrease and clicking the tab button will then populate the New Comp Rate.
- 4. Upon entering the increase, a new question will appear: Is this pay for performance? (this does not appear until you have entered a salary increase). Click the drop-down menu button and select No.

| + Job Change : Compensation I | Information        | Form ID 40877                              |
|-------------------------------|--------------------|--------------------------------------------|
| <u> </u>                      |                    | Highlights Enabled: Yes Current Values (+) |
| Payroll and Compensation      |                    |                                            |
| Salary Administration Plan    | UNCL               | Salary Grade B00                           |
| Comp Rate Code                | SC9 Q              | Compensation Frequency SC9                 |
| Pay Group                     | P09                |                                            |
| Employee Type                 | Salaried Employees |                                            |
| Compensation Information      |                    |                                            |
| Current Comp Rate             | 89250.00           | New Comp Rate 95000.000000                 |
| Percent Increase or Decrease  | 6.442577           |                                            |
| Annualized Salary             | 126666.666666      |                                            |
| Is this pay for performance?  | No 🗸               |                                            |

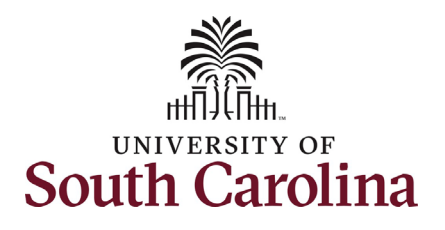

- 5. Optional If a funding change is needed you can click the Select Funding button to change the funding allocation. If additional sources are needed for funding, click the plus + button to add a new funding row. Total Percent must equal 100.00 across all rows of funding. The funding change will be effective the same date as the PFP.
- 6. Click the **Next** button.
- The Action of Pay Rate Change will prepopulate based on the entries made in the eForm. Click the Reason Code drop-down menu button and select the Retention option.

| Amo                                                                                                    | Int $\diamond$ Percent of Distribution | Select Funding   | Operating Unit | Department<br>⇔                                                                                                    | Fund Code<br>⇔                                                                                                    | Account | Class Field    | Business Unit<br>⇔ | Project/Grant<br>⇔      | Activity ID                       | Cost Share | Combo Code<br>⇔ | Insert A<br>Row                         | Delete A<br>Row    |
|----------------------------------------------------------------------------------------------------|----------------------------------------|------------------|----------------|----------------------------------------------------------------------------------------------------|----------------------------------------------------------------------------------------------------|---------|----------------|--------------------|-------------------------|-----------------------------------|------------|-----------------|-----------------------------------------|--------------------|
| 95000.0                                                                                                    | 0000 100.00000                         | 3 Select Funding | CL038          | 150000                                                                                                    | A0001                                                                                                    | 51300   | 101            |                    |                         |                                   |            | A0000005595     | +                                       | -                  |
| litional Pay                                                                                                    | Total Percent 100.00                   |                  |                |                                                                                                    |                                                                                                    |         |                |                    |                         |                                   |            |                 |                                         |                    |
| Effective Date $\Diamond$                                                                                                    | Earnings Code $\Diamond$               |                  | Earn           | ings Per Pay Pe                                                                                                    | riod 0                                                                                                    | Selec   | t Non-Base Fu  | nding              | Combination C           | ode 🗘                             |            | Insert A Row    | Dele                                    | 1 ro<br>te A Row   |
|                                                                                                    |                                        |                  |                |                                                                                                    | 0.00                                                                                                    | Selec   | ct Non-Base Fu | nding              |                         |                                   |            | +               |                                         | -                  |
|                                                                                                    |                                        |                  |                |                                                                                                    |                                                                                                    |         |                |                    |                         |                                   |            |                 |                                         |                    |
| Harry Potter<br>U00000111<br>Record: 0<br>View Job Data                                                                                                    | ]<br>Action - Reason                   |                  |                |                                                                                                    |                                                                                                    |         |                |                    | Highligt                | nts Enabled:                      | Yes        | Current Value   | Fc<br>s [# ] »]                         | orm ID 40877       |
| Action Control Control                                                                                                    | : Action - Reason                      |                  |                | Reason Code ≎                                                                                                    |                                                                                                    |         |                |                    | Highligh                | nts Enabled:                      | Yes O      | Current Value   | Fc<br>s (++ ) >> <br>Delete A Row       | orm ID 40877       |
| Action Reason Grid                                                                                                    | Action - Reason                        |                  |                | Reason Code O                                                                                                    |                                                                                                    |         |                |                    | Highligi                | its Enabled: (<br>Insert A R      | Yes O      | Current Value   | Fc<br>s ((()))<br>Delete A Row          | orm ID 4087;       |
| Action Reason Grid<br>*Action ©<br>1 Pay Rate C                                                                                                    | Action - Reason                        |                  |                | Reason Code ◇<br>Addi Job Duty/R<br>Addi Skilis/Knov<br>Admin Salary Ac                                                                                                    | Resp<br>Jjustment<br>10 Salary 6 Mont                                                                                                    | F       |                |                    | Highligh                | its Enabled: (<br>Insert A R<br>+ | Yes O      | Current Value   | Fc<br>s (H ) H<br>Delete A Row          | rm ID 4087)        |
| Action Reason Grid<br>'Action Change<br>'Action Change<br>Action Reason Grid<br>'Action Change<br>Action Reason Grid<br>'Action Change<br>Action Change<br>'Action Change<br>Action Change<br>'Action Change<br>'Act | ange                                   | Action           | Description    | Reason Code ≎<br>Addi Job Duty/R<br>Addi Silis/Knov<br>Addi Silis/Knov<br>Addi Silis/Knov<br>Addi Salis/Knov<br>Addi Salis/Knov | Resp<br>V<br>Justment<br>To Salary 6 Mont<br>Sa Exemption                                                                                                   | h l     |                |                    | Highligh                | Insert A R                        | Yes O      | Current Value   | Fo<br>s (H) H<br>Delete A Row<br>Delete | rm ID 4087         |
| Action Reason Grid<br>'Action ©<br>1 Pay Rate C<br>1 Pay Rate C<br>1 Pay Rate C<br>1 Pay Rate C                                                                                                    | ange                                   | Action<br>Upload | Description    | Reason Code ○<br>Addi Job Duty/R<br>Addi Silis/Knov<br>Addi Silis/Knov<br>Addi Silis/Knov<br>Addi Salis/Knov<br>Addi Salis/Knov<br>Down RecI/Dem<br>Increase Derzei<br>Library Tenure<br>Minimum Wage<br>Per/Diacopinary<br>Per/ormace In the<br>Per/ormace In the                                                                                                    | Resp<br>V<br>Ugustment<br>To Salar Work House<br>SA Exemption<br>Increase<br>-Sal Decrease<br>-rease                                                        | h       |                |                    | Highligi<br>File Name © | Insert A R                        | Yes 🕐      | Current Value   | Delete A Row                            | rm ID 4087         |
| Action Reason Grid<br>* Job Change<br>* Job Change<br>* Action ©<br>1 Pay Rate C<br>* File Attachments<br>1 Add                                                                                                    | ange                                   | Action<br>Upload | Description    | Resson Code ○<br>Addi Job Duty/R<br>Addi Silis/Knov<br>Addi Silis/Knov<br>Addi Silis/Knov<br>Addi Salis/Knov<br>Addi Salis/Knov<br>Down RecI/Dem<br>Increase Deres<br>Dio Reclass<br>Library Tenure<br>Minimum Wage<br>Per/Diocipinary<br>Per/omational Increase<br>Per/Diocipinary<br>Per/omational Increase<br>Per/Diocipinary<br>Per/omational Increase<br>Per/Diocipinary<br>Per/omational Increase<br>Per/Diocipinary<br>Per/omational Increase<br>Per/Diocipinary<br>Per/omational Increase<br>Per/omational Increase                                                                                                    | V<br>Resp<br>V<br>justment<br>to Salary GA Mont<br>SA Exemption<br>Increase<br>-Sal Decrease<br>-rease<br>view<br>rease<br>Sal Advistment<br>Sal Advistment | h<br>r  |                |                    | Highligt                | Insert A R                        | Yes O      | Current Value   | Delete A Row<br>Delete A Row<br>Delete  | rm ID 4087;<br>1 m |

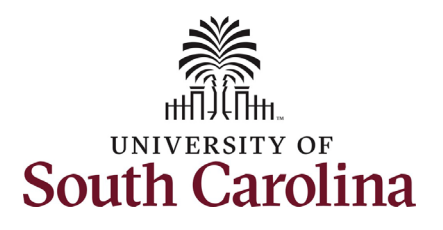

- 8. Upon selecting the **Reason Code** of **Retention**, the File Attachments section will change to required. To submit a retention request, a bona fide offer letter from an external company must be provided. Click the **Upload** button and follow the on-screen prompts to attach the document from your device.
- 9. Click the **Submit** button.

#### Note:

An individual who has an offer from another department or campus within UofSC is not considered a Retention as that is within the same state agency. Retention can only be granted if the individual has an offer from an external company or another state agency.

| Action Reason Grid   |              |                            |              |              |
|----------------------|--------------|----------------------------|--------------|--------------|
|                      |              |                            |              | 1 rc         |
| *Action ♦            | *Reason Code | 0                          | Insert A Row | Delete A Row |
| 1 Pay Rate Change 🗸  | Retention    | <u> </u>                   | +            | -            |
| le Attachments       |              |                            |              | 1 m          |
| Attachment Required  | Action       | Description $\Diamond$     | File Name 🛇  | Delete       |
| 1 🌔                  | Upload       | Offer Letter for Retention |              | Delete       |
| Add                  |              |                            |              |              |
| Comments             |              |                            |              |              |
| Previous Save Submit |              |                            |              |              |

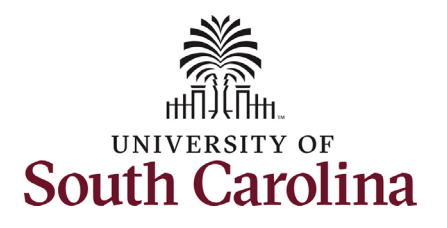

- The eForm has successfully submitted! Always click the View Approval Route button to see the workflow steps for the action.
- 11. The Approval Route shows the workflow steps for the specific action you submitted. All HR eForms route to Approver 1 and Approver 2 (internal to your Department, College/Division, or Campus) and the applicable central HR office.
  - a. Payroll is not in the workflow for any HR eForm, rather they have view access to all eForms. This workflow step will always say **Not Routed**.
- 12. Upon review of the workflow, click the **Done** button.

You have successfully initiated a **Retention** request for FTE faculty!

| Image: Security for any security for a loss of a loss of a loss                                                                                                    | Image: Search Search Searc            |                                              |           |                  |                       |                |             |              |
|----------------------------------------------------------------------------------------------------|----------------------------------------------------------------------------------------------------|----------------------------------------------|-----------|------------------|-----------------------|----------------|-------------|--------------|
| Image: Description     Form. 10 40077       Vive resultanties your sform.     The off mint beamend to be net approved store.       The off mint beamend to be net approved store.     The off mint beamend to be net approved store.       Transaction / Spatian Log     The off mint beamend to be net approved store.       Transaction / Spatian Log     The off mint beamend to be net approved store.       Transaction / Spatian Log     The off mint beamend to be net approved store.       Transaction / Spatian Log     The off mint beamend to be net approved store.       Transaction / Spatian Log     The off mint beamend to be net approved store.       Transaction / Spatian Log     The off mint beamend to be net approved store.       Transaction / Spatian Log     The off mint beamend to be net approved store.       The off mint beamend to be net approved store.     Store / The off mint beamend to be net approved store.       The off mint beamend to be net approved store.     Store / The off mint beamend to be net approved store.       The off mint beam off to be net approved store.     Store / The off mint beamend to be net approved store.       The off mint beam off to be net approved store.     Store / The off mint beamend to be net approved store.       The off mint beam off to be net approved store.     Store / The off mint beam of the off mint beam of the off mint beam of the off mint beam of the off mint beam of the off mint beam of the off mint beam of the off mint beam of the off mint beam of the off mint beam of the off mint beam of the off mint beam of the off                                                                                                    | • oto the set of the set of set of the set of set of the set of the                                 | Harry Potter<br>U00000111<br>Record: 0       |           |                  |                       |                |             |              |
| do Chunge : Results     do Chunge : Results     d                                                                                                    | do change : Reading     do change : Reading     d      | View Job Data                                |           |                  |                       |                |             |              |
| You have secondary secondary second days                                                                                                    | No there secondardly space ritem. The distance in the rest approval day. market segments  Termeting Segments Log  Termeting Time Segments Log  Termeting Time Segments  Termeting Segments Log  Termeting Time Segments  Termeting Segments Log  Termeting Time Segments  Termeting Segments Log  Termeting Time Segments  Termeting Segments Log  Termeting Segments Log  Ter | Job Change : Results                         |           |                  |                       |                |             | Form ID 4087 |
| The element lags<br>which exprove<br>Transaction 1 signature Log<br>Covers Date The The Step Tire<br>1 of 560/2022 9-2520M Initiated<br>1 of 560/2022 9-2520M Initiated<br>1 of 560/202 9-2520M Initiated<br>1 of 560/202 9-2520M Initiated<br>1 | The exempted by the type of the type of the type of type of ty | You have successfully submitted your eForm.  |           |                  |                       |                |             |              |
| Yee Agreend Binstime See Title User 10 Description Form Action Time Eligned     1 00007020 9/02500/0 Version / 1000 Time Eligned     1 00007020 9/02500/0 Submit   Totelenal Login   ancel You have successfully submitted your eForm. Doce   Review/Edit Approvers Static Stage   • G3FORM_ID=408775 Pending     Basic Path     Image: Pending   Approvers Dept_Approvers Dept_Approvers Dept_Approvers Pending Multiple Approvers Pending Multiple Approvers Performs                                                                                                    | Yee Agreend Role:     Yee Agreend Role:     You Agreend Role:     1                                                                                                    | The eForm has been routed to the next approv | al step.  |                  |                       |                |             |              |
| Tensection 13 genetities to the time time time time time time time tim                                                                                                    | Transaction (Signature Log)     Current Date Time     Sep Titis     1     0     0     0     0     0     0     0     0     0     0     0     0     0     0     0     0     0     0     0     0     0     0     0     0     0     0     0     0     0     0     0     0     0     0     0     0     0     0     0     0     0     0     0     0     0     0     0     0     0     0     0     0     0     0     0     0     0 <td>manuple approvers.</td> <td></td> <td></td> <td></td> <td></td> <td></td> <td></td>                                                                                                    | manuple approvers.                           |           |                  |                       |                |             |              |
| Transaction / Signature Log User (D) Description Form Action Time Elapsed     1 00060220 94250M4 Inneled TuLFONSO Torresa Attorso Submit     Tenterin Log     Concernation     Concernation <td< td=""><td>Transact of Signature Log       Outer 0       Description       Frem Action       Time Expected         1       606/02/20 R4-25AM       Initiated       TALFONSO       Treasa Albano       Submit</td><td>View Approval Route</td><td></td><td></td><td></td><td></td><td></td><td></td></td<>                                                                                                    | Transact of Signature Log       Outer 0       Description       Frem Action       Time Expected         1       606/02/20 R4-25AM       Initiated       TALFONSO       Treasa Albano       Submit                                                                                                    | View Approval Route                          |           |                  |                       |                |             |              |
| Current Date Time     Say Title     User ID     Description     Porm Action     Time Expand       1     00802028 24.252.ML     Instance     TULFONSO     Turesa Afonso     Submit                                                                                                    | Current Data Time     Sage Time     User/D     Description     Form Action     Time Expected       1     0699202 9.4530M     Hitted     TALFONSO     Treasaflorso     Satirity                                                                                                    | Transaction / Signature Log                  |           |                  |                       |                |             | 11           |
| 1     0608/202 9.42.52M     triased     Tatrons Address     Submit         Review/Edit Approvers         Basic Stage         Carcel     You have successfully submitted your eForm.         Done         Review/Edit Approvers         Basic Path         Pending         Multiple Approvers       DepL_Approvers         DepL_Approvers         Pending         Multiple Approvers         DepL_Approvers         Pending         Multiple Approvers         DepL_Approvers         Payroll Acct                                                                                                    | 1     06/08/202 94.252/M     Initiality     Tat PONSO     Tates Alfonso     Submit         Review/Edit Approvers       Issic Stage         Image: Not Routed       Multiple Approvers     Dept_Approvers       Dept_Approvers     Image: Not Routed       Multiple Approvers     Image: Not Routed                                                                                                    | Current Date Time                            |           | Step Title       | User ID               | Description    | Form Action | Time Elapsed |
| Peters Lag         Cancel       You have successfully submitted your eForm.       Dore         Review/Edit Approvers       Basic Stage       Pending         ▼G3FORM_ID=408775       Pending         Basic Path       Image: Comparison of the period of the period                                                                                                    | Percentag     You have successfully submitted your eForm.     Dore     teview/Edit Approvers     tasic Stage     G3FORM_[D=408775     Pending     Multiple Approvers     Dept_Approvers     Dept_Approvers <tr< td=""><td>1 05/08/2022 9:42:52AM</td><td></td><td>Initiated</td><td>TALFONSO</td><td>Teresa Alfonso</td><td>Submit</td><td></td></tr<>                                                                                                    | 1 05/08/2022 9:42:52AM                       |           | Initiated        | TALFONSO              | Teresa Alfonso | Submit      |              |
| Sancel     You have successfully submitted your eForm.     Done       Review/Edit Approvers     Basic Stage       ▼G3FORM_ID=408775     Pending       Basic Path     Image: Stage of the stage of the sta                                                                                                    | ance     You have successfully submitted your eForm.       teview/Edit Approvers       basic Stage       ✓ G3FORM_ID=408775       Pending       Basic Path       ✓ Pending       Multiple Approvers       Dept_Approvers       Dept_Approvers       Dept_Approvers       Part Routed       HR Operations                                                                                                    | Refresh Log                                  |           |                  |                       |                |             |              |
| You have successfully submitted your eForm.   Review/Edit Approvers   Basic Stage   CGFORM_ID=408775   Pending   Multiple Approvers   Dept_Approvers   Dept_Approvers   Dept_Approvers   HR Operations                                                                                                    | Ance     You have successfully submitted your eForm.       Review/Edit Approvers       hasic Stage            G3FORM_ID=408775        Basic Path            Multiple Approvers<br>Dept_Approver_1             Multiple Approvers<br>Dept_Approvers             Multiple Approvers<br>Dept_Approvers             Multiple Approvers<br>Dept_Approvers             Multiple Approvers<br>Payroll Acct                                                                                                    |                                              |           |                  |                       |                |             |              |
| Parcel     You have successfully submitted your eForm.     Done       Review/Edit Approvers     Basic Stage            • G3FORM_ID=408775         • Pending      Pending        Basic Path           © Not Routed      Multiple Approvers        Dept_Approver_1     >          © Not Routed        Multiple Approvers      >          © Not Routed        Multiple Approvers      >          © Not Routed        Multiple Approvers      >          © Payroll Acct                                                                                                    | arce You have successfully submitted your eForm.     Review/Edit Approvers   kasic Stage   C3FORM_ID=408775     Pending   Multiple Approvers   Dept_Approver_1     Multiple Approvers   Dept_Approvers   Dept_Approvers   Perdions     Multiple Approvers   Perdions     Multiple Approvers   Perdions     Multiple Approvers     Perdions     Multiple Approvers     Perdions     Multiple Approvers     Perdions     Multiple Approvers     Perdions     Multiple Approvers     Perdions     Multiple Approvers     Perdions     Multiple Approvers     Perdions     Multiple Approvers     Perdions     Perdions     Perdions     Perdions     Perdions     Perdions     Perdions     Perdions     Perdions     Perdions     Perdions     Perdions     Perdions     Perdions     Perdions     Perdions     Perdions     Perdions     Per                                                                                                    |                                              |           |                  |                       |                |             |              |
| Review/Edit Approvers   Basic Stage   G3FORM_ID=408775     Pending     Multiple Approvers   Dept_Approver_1     Image: Contract of the approvers of the approvers of t                                                                                                    | Review/Edit Approvers   Basic Stage   GSFORM_ID=408775   Pending   Basic Path   Image: Pending in the approvers is the approvers is the approvers is the approver is the approver is the                                                                                                    | ancel You                                    | have succ | essfullv submi   | tted vour eForm.      | Done           |             |              |
| Basic Stage   COSFORM_ID=408775     Pending     Multiple Approvers   Dept_Approver_1     Image: Comparison of the provers of the provers of the prov                                                                                                    | Basic Stage   G3FORM_ID=408775     Pending   Multiple Approvers   Dept_Approver_1     Image: Dept_Approvers   Multiple Approvers   Dept_Approvers   Dept_Approvers     Image: Dept_Approvers     Image: Dept_Approvers <td></td> <td></td> <td>,</td> <td>····<b>,</b> · ·····</td> <td></td> <td></td> <td></td>                                                                                                    |                                              |           | ,                | ···· <b>,</b> · ····· |                |             |              |
| asic Stage<br>▼G3FORM_ID=408775 Pending<br>Basic Path                                                                                                    | Basic Stage   G3FORM_ID=408775     Basic Path     Image: Dept_Approvers   Dept_Approvers   Dept_Approvers     Image: Dept_Approvers     Image: Dept_Approvers                                                                                                    | Review/Edit Approvers                        |           |                  |                       |                |             |              |
| G3FORM_ID=408775 Pending   Basic Path   Pending   Multiple Approvers   Dept_Approver_1   Pending   Multiple Approvers   Dept_Approvers   Pending   Multiple Approvers   Pending                                                                                                    | ▼G3FORM_ID=408775       Pending         Basic Path       Image: Comparison of the second second secon                                                                             | Basic Stage                                  |           |                  |                       |                |             |              |
| Basic Path     Image: Pending       Multiple Approvers     Image: Pending       Multiple Approvers     Image: Pending       Dept_Approver_1     Image: Pending       Image: Pending     Image: Pending       Image: Pending     Image: P                                                                                                    | Science     Science       Basic Path       Image: Science       Multiple Approvers       Dept_Approver_1       Image: Science       Image: Science                                                                                                    |                                              |           |                  |                       |                |             |              |
| Basic Path         Image: Dept_Approvers         Dept_Approver_1         Image: Not Routed         Image: Not Routed                                                                                                    | Basic Path          Image: Dept_Approvers Dept_Approver_1       Image: Dept_Approver_2       Image: Dept_Approver_2         Image: Not Routed Dept_Approvers       Image: Dept_Approver_2       Image: Dept_Approver_2         Image: Not Routed Dept_Approvers       Image: Dept_Approvers       Image: Dept_Approvers         Image: Not Routed Dept_Approvers       Image: Dept_Approvers       Image: Dept_Approvers         Image: Not Routed Dept_Approvers       Image: Dept_Approvers       Image: Dept_Approvers         Image: Not Routed Dept_Approvers       Image: Dept_Approvers       Image: Dept_Approvers         Image: Not Routed Dept_Approvers       Image: Dept_Approvers       Image: Dept_Approvers         Image: Not Routed Dept_Approvers       Image: Dept_Approvers       Image: Dept_Approvers         Image: Dept_Approvers       Image: Dept_Approvers       Image: Dept_Approvers         Image: Dept_Approvers       Image: Dept_Approvers       Image: Dept_Approvers         Image: Dept_Approvers       Image: Dept_Approvers       Image: Dept_Approvers         Image: Dept_Approvers       Image: Dept_Approvers       Image: Dept_Approvers         Image: Dept_Approvers       Image: Dept_Approvers       Image: Dept_Approvers         Image: Dept_Approvers       Image: Dept_Approvers       Image: Dept_Approvers         Image: Dept_Approvers       Image: Dept_Approvers       Image: Dept_A                                                                                                    | ▼G3FORM_ID=408775                            |           |                  |                       | Pending        |             |              |
| Pending   Multiple Approvers   Dept_Approver_1     Multiple Approvers   Dept_Approvers     Dept_Approvers     Multiple Approvers   HR Operations     Not Routed     Multiple Approvers     Payroll Acct                                                                                                    | Pending   Multiple Approvers   Dept_Approver_1     Multiple Approver_2     Image: Not Routed   Multiple Approvers   Multiple Approvers   Payroll Acct                                                                                                    | Basic Path                                   |           |                  |                       |                |             |              |
| Multiple Approvers       Dept_Approver_1         Dept_Approver_1       Dept_Approver_2         Image: Second Second Se                                                                                                    | Multiple Approvers       Multiple Approvers         Dept_Approver_1       >         Multiple Approver_2       >         Multiple Approvers       >         Multiple Approvers       >         Multiple Approvers       >         Multiple Approvers       >                                                                                                    | 🚡 Pending                                    | Þ         | Not Routed       |                       |                |             |              |
| Dept_Approver_1 > Dept_Approver_2 > Dept_Approver_2 ><br>Dept_Approver_2 ><br>Not Routed Multiple Approvers Payroll Acct ><br>Multiple Approvers Payroll Acct ><br>Multiple Approv                                                                       | Dept_Approver_1       >         Dept_Approver_2       >         Image: Not Routed       Image: Not Routed         Multiple Approvers       >         HR Operations       >                                                                                                    | Multiple Approvers                           | Mul       | Itiple Approvers |                       |                |             |              |
| Image: Second system       Image: Second system         Multiple Approvers       Multiple Approvers         Payroll Acct       >                                                                                                    | Image: Not Routed   Multiple Approvers   HR Operations                                                                                                    | Dept_Approver_1                              | > Dep     | ot_Approver_2    | >                     |                |             |              |
| Image: Not Routed       Image: Not Routed         Multiple Approvers<br>HR Operations       Image: Not Routed         Multiple Approvers<br>Payroll Acct       Image: Not Routed                                                                                                    | Image: Not Routed         Multiple Approvers         HR Operations                                                                                                    |                                              |           |                  |                       |                |             |              |
| Image: Not Routed       Image: Not Routed         Multiple Approvers       Multiple Approvers         Payroll Acct       >                                                                                                    | Image: Not Routed       Image: Not Routed         Multiple Approvers       Multiple Approvers         Payroll Acct       >                                                                                                    |                                              |           |                  |                       |                |             |              |
| Image: Not Routed       Image: Not Routed         Multiple Approvers       Multiple Approvers         Payroll Acct       Payroll Acct                                                                                                    | Image: Not Routed       Image: Not Routed         Multiple Approvers       Multiple Approvers         HR Operations       Payroll Acct                                                                                                    |                                              |           |                  |                       |                |             |              |
| Multiple Approvers<br>HR Operations >                                                                                                    | Multiple Approvers         HR Operations         Variable         Multiple Approvers         Payroll Acct                                                                                                    | Mot Routed                                   | ≻⊞        | Not Routed       |                       |                |             |              |
| HR Operations > Payroll Acct >                                                                                                    | HR Operations > Payroll Acct >                                                                                                    | Multiple Approvers                           | ► Mul     | tiple Approvers  |                       |                |             |              |
|                                                                                                    |                                                                                                    | HR Operations                                | > Pay     | roll Acct        | >                     |                |             |              |
|                                                                                                    |                                                                                                    |                                              |           |                  |                       |                |             |              |
|                                                                                                    |                                                                                                    |                                              |           |                  |                       |                |             |              |
|                                                                                                    |                                                                                                    |                                              |           |                  |                       |                |             |              |
|                                                                                                    |                                                                                                    |                                              |           |                  |                       |                |             |              |
|                                                                                                    |                                                                                                    |                                              |           |                  |                       |                |             |              |